## Make a Payment or Add Funds from Family Portal

Making an online payment or adding funds to a Prepay account are functions that occur in the Financial Management system. However, when a school uses Premier Integration their families can launch these tasks from the Family Portal.

Customers and Authorized Parties can log into the Family Portal by navigating to www.factsmgt.com and clicking **FACTS Family Portal** under the **Parent Log in** menu. Even if the user wants to view Payment Plans or Financial Aid information, they must click FACTS Family Portal to log in.

| Parent Log in 🔻             |  |  |  |  |  |  |  |
|-----------------------------|--|--|--|--|--|--|--|
| FACTS Family Portal         |  |  |  |  |  |  |  |
| Payment Plans/Financial Aid |  |  |  |  |  |  |  |

## Navigation

Once logged into the Family Portal, click **Financial** on the left menu. Tiles are displayed for the options the user has (payment plan & billing, prepay accounts) along with Financial Links.

## Make a Payment or Add Funds links

- 1. To add money to a Prepay Account, click Add Funds.
- 2. To make a payment towards a payment plan or incidental invoice, click Make a Payment.

| ≡        | Family Portal       |   |                                         |                                             |                                 |                                          | Northwood Academy<br>20XX-20XX | SA |
|----------|---------------------|---|-----------------------------------------|---------------------------------------------|---------------------------------|------------------------------------------|--------------------------------|----|
| <b>i</b> |                     | ~ | Notifications                           |                                             |                                 |                                          |                                |    |
| 8        |                     | ~ | You have an amount past due (See below) |                                             |                                 |                                          |                                |    |
| *        |                     | ~ |                                         |                                             |                                 |                                          |                                |    |
| _        |                     | ~ | Prepay Accounts                         |                                             | S Balances                      | Click Financial Home<br>to see past due. | Financial Links                |    |
|          | Resources           |   | 20XX-20XX School Year                   |                                             | 20XX-20XX School Year           |                                          | •                              |    |
| 血        | Financial           |   | Cafeteria                               | 34.70                                       | Payment Plan                    | 0.00                                     | Financial Home                 |    |
| A        | Back to School Site |   | Daniel Adkins School<br>Store           | 0.00                                        | Incidental Expenses<br>Past Due | 58.00                                    | Set up a Payment Plan          |    |
|          |                     |   | Lilly Adams School Store                | Lilly Adams School Store 0.00   1 AdD FUNDS | <b>2</b> MAKE A P.              | AYMENT                                   | Apply for Grant & Ald          |    |

Both payment types have a 3 step process:

<sup>©</sup> Copyright 2021 Nelnet Business Services, Inc.

- 1. Select what to pay (scheduled payment, invoice, prepay account)
- 2. Select an existing financial account or enter a new account and confirm payment.
- 3. Payment confirmation is displayed.

A <u>payment confirmation</u> is sent to the user when a valid email address is provided.